شرکت دانش بنیان <sup>مہی</sup>ن رہ آورد مہود

عنوان سند: محاسبه مساحت وطول در نرم افزار ArcGIS

پایگاه دانش GISLab.ir

نوع سند: رابهای نرم افزار

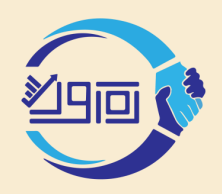

شرکت دانش بنیان بهین ره آورد بهبود محاسبه ساحت و طول در نرم افزار ArcGIS

محاسبه مساحت برای پلیگون :

روشهای مختلفی برای محاسبه مساحت در نرم افزار ArcGIS وجود دارد که متداول ترین روش به شرح ذیل می باشد:

- 1. ابتدا در جدول اطلاعات توصيفي لايه پليگوني مورد نظر يک فيلد از نوع عددي با نام دلخواه مانند area ايجاد كنيد.
  - ۲. بر روی فیلد مورد نظر کلیک راست کرده و گزینه calculate geometry را انتخاب کنید.
- ۳. در پنجره calculate geometry گزینه area که پیش فرض است انتخاب و در قسمت unit واحد مورد نظر را انتخاب و ok کنید.
  - ۴. مشاهده می کنید که برای هر پلیگون مساحت محاسبه شده است.
- ۵. اگر بخواهید مجموع کل مساحت ها را ببینید بر روی فیلد area کلیک راست کنید و گزینه statistic را انتخاب کنید.
  - ۶. در پنجره باز شده تعدادی از پارامترهای آماری از جمله مجموع (sum) مشخص شده است.

| able Of Contents |          | <b>Ψ</b> ×                                                   |                       |                                                                                 |                                                                                                    |                                            | ( <b>B</b> / H | L   11   🖗 E           | V 1 P E          |                                                                                           |
|------------------|----------|--------------------------------------------------------------|-----------------------|---------------------------------------------------------------------------------|----------------------------------------------------------------------------------------------------|--------------------------------------------|----------------|------------------------|------------------|-------------------------------------------------------------------------------------------|
| <pre></pre>      | l∄<br>×  | Copy<br>Remove                                               |                       |                                                                                 |                                                                                                    |                                            |                | [                      | × = ,            |                                                                                           |
|                  |          | Open Attribute Table                                         |                       |                                                                                 | Bakhsh                                                                                                    | Shhr_Dhstn                                 | Туре           | Publisher              | AREA             |                                                                                           |
|                  |          | Joins and Relates                                            |                       |                                                                                 | س ولاية                                                                                                    | سر ولايت                                   | DEHESTA        | GISLAB.IR<br>GISLAB.IR | 1                | Sort Ascending                                                                            |
|                  |          |                                                              | Open Attribute Tab    | nble مترولانية<br>attribute table.<br>double-click<br>RL + T.<br>يركزي<br>يركزي | برزنون                                                                                                    | DEHESTA                                    | =              |                        | Sort Descending  |                                                                                           |
|                  | <b>₽</b> | Zoom To Layer                                                | On on this lawar's at |                                                                                 | بيتالود                                                                                                    | DEHESTA                                    | GISLAB.IR      |                        | Adversed Certing |                                                                                           |
|                  |          | Zoom To Make Visible                                         | Shortcut: CTRL + d    |                                                                                 | مركزو                                                                                                    | Df مازول مرز<br>Df فضل مرز<br>Df ریوند مرز | DEHESTA        | GISLAB.IR              |                  | Advanced Sorting                                                                          |
|                  |          | Visible Scale Range                                          | laver name OR CTR     |                                                                                 | مرکزو                                                                                                    |                                            | DEHESTA        | GISLAB.IR              |                  | Summarize                                                                                 |
|                  |          | visible scale hange                                          | layer name on on      |                                                                                 | مرکزو                                                                                                    |                                            | DEHESTA        | GISLAB.IR              | 5                | Statistics                                                                                |
|                  |          | Use Symbol Levels                                            |                       |                                                                                 | دريقاضى                                                                                                    | DEHESTA                                    | GISLAB.IR      |                        | Statisticsin     |                                                                                           |
|                  |          | Selection                                                    | •                     |                                                                                 | میان جلگ<br>میان جلگ<br>میان جلگ                                                                                                    | غزالى                                      | DEHESTA        | GISLAB.IR              |                  | Field Calculator                                                                          |
|                  |          |                                                              |                       |                                                                                 |                                                                                                    | عسق اباد<br>بایدات                         | DEHESTA        | GISLAB.IR              |                  | Calculate Geometry                                                                        |
|                  |          | Label Features                                               |                       |                                                                                 |                                                                                                    | 436.2                                      | SHAHD          |                        |                  | T Calculate Geometry                                                                      |
|                  | _        | Edit Features                                                |                       |                                                                                 | سر وید<br>سان جلگ                                                                                                    | مدي آبلا                                   | SHAHR          |                        |                  | Turr Calculate Geometry                                                                   |
|                  |          |                                                              |                       |                                                                                 |                                                                                                    | نشاهد                                      | SHAHR          | GISLAB IR              |                  | Free Populate or update the values of                                                     |
|                  |          | Convert Labels to Annotation<br>Convert Features to Graphics |                       |                                                                                 | state obtaine obtaine obtaine state of the state of the | this field to be geometric values          |                |                        |                  |                                                                                           |
|                  | 20       |                                                              |                       |                                                                                 |                                                                                                    |                                            | Jonethix       | 0.00040.00             | ×                | Dele derived from the features that the                                                   |
|                  | <b>\</b> | Convert Symbology to Representation                          |                       |                                                                                 |                                                                                                    |                                            |                |                        | 1                | Prop<br>perimeter, length, etc. The dialog                                                |
|                  |          | Data                                                         | ata 🕨                 |                                                                                 |                                                                                                    |                                            |                |                        |                  | <ul> <li>that appears lets you choose</li> <li>whether all the records will be</li> </ul> |
|                  |          | Save As Laver File                                           |                       |                                                                                 |                                                                                                    |                                            |                |                        |                  | calculated or just the selected                                                           |
|                  | à        | Create Laver Package                                         |                       |                                                                                 |                                                                                                    |                                            |                |                        |                  | records. This command is                                                                  |
|                  | ~        | Descrition                                                   |                       |                                                                                 |                                                                                                    |                                            |                |                        |                  | attribute table of a feature class or                                                     |
|                  |          | Properties                                                   |                       |                                                                                 |                                                                                                    |                                            |                |                        |                  | shapefile.                                                                                |
|                  |          |                                                              |                       |                                                                                 |                                                                                                    |                                            |                |                        |                  |                                                                                           |
|                  |          |                                                              |                       |                                                                                 |                                                                                                    |                                            |                |                        |                  |                                                                                           |